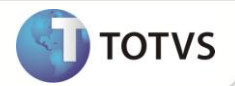

# Capa de Lote Eletrônica

| Produto  | : | Microsiga Protheus® Gestão de Transportes versão 11 |                    |   |          |
|----------|---|-----------------------------------------------------|--------------------|---|----------|
| Chamado  | : | TFYJP1                                              | Data da publicação | : | 18/01/13 |
| País(es) | : | Todos                                               | Banco(s) de Dados  | : | Todos    |

## Importante

Esta melhoria depende de execução do update de base **NFE11R104** do módulo **Faturamento** (SIGAFAT), para criação dos campos relacionados a Capa de Lote Eletrônica. Para mais detalhes, consulte o Boletim Técnico referente ao chamado **SDISLQ**.

Implementada melhoria no módulo **Gestão de Transportes (SIGATMS)** com a disponibilização do parâmetro **MV\_TMSCLE**, que permite efetuar a emissão da Capa de Lote Eletrônica, possibilitando identificar todas as NF-e das mercadorias numa unidade de carga, efetuando o controle e a agilidade para liberação de cargas nos postos de fiscalização de mercadorias em trânsito, de acordo com a **legislação Protocolo ICMS nº 168/2010**.

Para mais detalhes sobre **Protocolo ICMS nº 168/2010**, consulte o link: <u>http://www.fazenda.gov.br/confaz/confaz/protocolos/ICMS/2010/pt168\_10.htm</u>

## PROCEDIMENTO PARA IMPLEMENTAÇÃO

Para viabilizar essa melhoria, é necessário aplicar o pacote de atualizações (Patch) deste chamado.

## PROCEDIMENTOS PARA CONFIGURAÇÃO

1. No Configurador (SIGACFG) acesse Ambientes/Cadastros/Parâmetros (CFGX017). Crie o parâmetro a seguir:

| Itens/Pastas | Descrição                                     |
|--------------|-----------------------------------------------|
| Nome         | MV_TMSCLE                                     |
| Тіро         | Lógico                                        |
| Cont. Por.   | .F.                                           |
| Descrição    | Habilita o CL-e - Capa de Lote Eletrônica TMS |

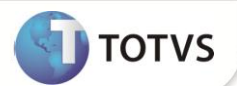

### PROCEDIMENTOS PARA UTILIZAÇÃO

#### Pré - requisitos:

1. No Configurador (SIGACFG) acesse Ambientes/Cadastros/Parâmetros (CFGX017). Configure o parâmetro a seguir:

| Parâmetro | Conteúdo |
|-----------|----------|
| MV_TMSCLE | .т.      |

## Importante

- É necessário que o TSS (Totvs Service Sped) esteja com as configurações implementadas para a Capa de Lote Eletrônica.
- Caso o Parâmetro MV\_CHVNFE esteja configurado como .T., na confirmação da Entrada Dc. Cliente (TMSA050) será efetuada a consulta na SEFAZ referente à Chave da Nota Fiscal (DTC\_NFEID).
- Na transmissão da Capa do Lote será validada a Chave da Nota Fiscal e havendo inconsistência a Capa de Lote não é transmitida.
- 1. Em Gestão de Transportes (SIGATMS), acesse Atualizações/Recebimento/Entrada.Dc.Cliente (TMSA050).
- 2. Clique em Incluir e informe os dados conforme orientação dos helps de campo.

Para que o Sistema efetue a validação do conteúdo do campo **Chave NF-e** (DTC\_NFEID) na SEFAZ, é necessário habilitar o parâmetro MV\_CHVNFE.

- 3. Acesse Atualizações/Recebimento/ Cálculo de Frete (TMSA200).
- 4. Selecione o documento criado anteriormente e clique na opção Calcular.
- 5. Acesse Atualizações/Rodoviário Entrega/ Viagem (TMSA141).
- 6. Selecione o documento e inclua na viagem.
- 7. Acesse Atualizações/Rodoviário Entrega/ Fechamento (TMSA310).
- 8. Selecione a viagem e efetue o fechamento.

#### 9. Acesse Miscelânea/Cte Sefaz/ Cte Sefaz (SPEDCTE).

- 10. Selecione o tipo de Transmissão: 2- CLe.
- 11. Preencha os parâmetros para realizar o filtro das viagens que serão geradas a Capa de Lote, conforme abaixo:
  - Filial Origem De: Filial de Origem da Viagem Inicial;
  - Filial Origem Ate: Filial de Origem da Viagem Final;
  - Serv. Transporte: Serviço de Transporte;
  - Viagem De: Viagem Inicial;
  - Viagem Até: Viagem Final.

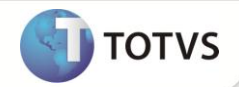

• Status: Utilizado para filtrar notas fiscais capeadas, não capeadas ou todas.

Após exibição das viagens, é possível executar as seguintes opções:

- **Pesquisar:** Permite pesquisar uma determinada viagem na tabela apresentada.
- Wiz. Config: Permite configurar o ambiente do TSS (TOTVS Services Sped).
- Parâmetros: Permite configurar o ambiente e versão da Capa de Lote.
- Gerar Cl-e: Permite gerar a Capa de Lote para a viagem. Conforme instruções abaixo:
- 1. Posicione na viagem que será agregada a capa de lote e selecione a opção Gerar Cl-e.

O Sistema apresenta UF de Destino da viagem e seus respectivos documentos.

- 2. Selecione a montagem da capa de lote:
  - Montar a capa de lote para os documentos do Estado selecionado: Gera Capa de Lote somente para o Estado selecionado.
  - Montar a capa de lote para todos os Estados: Gera Capa de Lote para todos os Estados .

Neste caso, quando uma viagem possui diversos Estados de Destino, o Sistema gera uma capa de lote para cada Estado. Após definir o Estado, o Sistema apresenta a tela para definir o número da capa de lote a ser gerada e um Wizard com a configuração do ambiente, versão utilizada e detalhes da capa de lote.

3. Para transmitir a capa de lote marque o Check Box. Caso não seja marcado, a capa de lote aguarda a transmissão do **Totvs Service Sped**, sendo possível modificar ou remover.

O controle da numeração da capa de lote é feita através do configurador, na **tabela 75 - Tabelas Genéricas**. Na execução do update **NFEP10R4**, é criada uma série para utilização da capa de lote, que permite incluir novas séries conforme a necessidade.

- 4. Após a transmissão a capa de lote pode ser gerenciada através da opção Monitor da Capa de Lote Eletrônica.
  - Monitor : Permite gerenciar as capas de lotes que foram processadas, com as opções:
  - **Transmitir:** Permite transmitir uma capa de lote gerada sem a transmissão ou retransmitir uma capa de lote rejeitada por erro de Schema ou pela própria Sefaz.
  - Visualizar: Permite visualizar os dados das capas de Lote geradas.
  - Excluir : Utilizado para exclusão da capa de lote no TSS (Totvs Services Sped), desde que a mesma esteja com status rejeitada aguardando transmissão ou com erro de Schema.

Imprimir : Permite imprimir a Capa de Lote. Somente as capas de lotes autorizadas serão impressas.

O logotipo a ser utilizado na impressão da Capa de lote deve estar no mesmo diretório do logotipo utilizado na impressão do DANFE, salvo com o nome: **StartPath+DACLE+Empresa+Filial**. Ex:"SystemDACLE9901.BMP"

- Refresh: Utilizado para atualizar dados da tela do Monitor.
- Schema : Verifica se o XML gerado está de acordo com o layout e schemas da Sefaz, e com as suas informações obrigatórias preenchidas. Para verificar o Schema, posicione na capa de lote e pressione a opção 'Schema'

# **Boletim Técnico**

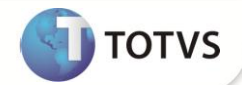

- Legenda: Informa o status da viagem em relação a Capa de Lote.
  - Capeada Indica que a viagem foi capeada ou capeada e transmitida/autorizada;
  - Não Capeada Indica que a viagem não foi capeada .
- Visualizar: Permite visualizar os dados da Viagem.
- Consulta CL-e: Permite consultar as capas de lote geradas para a viagem.
- Legenda: Informa o status da Capa de Lote.
  - Autorizada;
  - Transmitida;
  - Aguardando Transmissão;
  - Rejeitada;
  - Erro de Schema.

## **INFORMAÇÕES TÉCNICAS**

| Tabelas Utilizadas    | DTC - Doc.Cliente Transporte;<br>DT6 - Documento de Transporte;<br>SF2 - Cabeçalho das Nf de Saída;<br>DUD - Movimento de Viagem;<br>DTQ - Viagem;<br>DUY - Grupo Regiões;<br>DA3 - Veículos. |
|-----------------------|----------------------------------------------------------------------------------------------------|
| Funções Envolvidas    | SPEDNFE - Transmissão de Nota Fiscal Eletrônica;<br>SPEDCTE - Transmissão de Conhecimento Eletrônico;<br>TMSAE72 - Monitoramento CL-e;<br>TMSA050 - Doc. Entrada Cliente.                     |
| Sistemas Operacionais | Windows <sup>®</sup> /Linux <sup>®</sup>                                                                                                    |